# POST & REPLY IN DISCUSSIONS

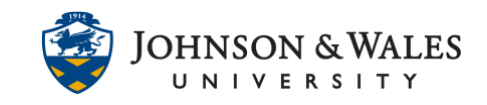

As a student, there will be times when you will need to contribute to a discussion forum. Some classes include discussion boards and have specific requirements for participating in discussions.

#### Instructions

#### Creating a Thread

1. On the left menu, click on the appropriate week or other content area housing the Discussion Board link as designated by your instructor.

Week 3: Culture

2. Locate the discussion board within the list and click on the title.

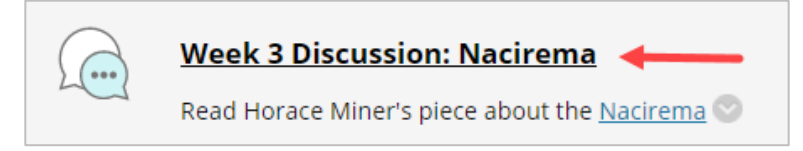

### Post to a Discussion Forum

1. If an instructor has given students the ability to start a new topic within a forum, click **Create Thread** to make a post.

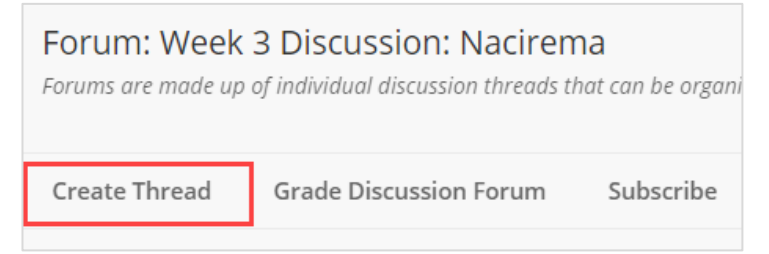

2. Title your thread in the text box next to Subject. Type your message in the message field. You can also add an attachment (optional).

# POST & REPLY IN DISCUSSIONS

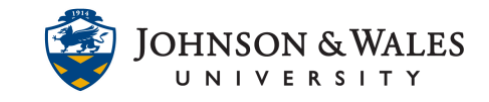

| * S | ubje     | ct |                |           |     |   | 1    |   |   |    |                   |                  |   |    |    |    |     |     |   |
|-----|----------|----|----------------|-----------|-----|---|------|---|---|----|-------------------|------------------|---|----|----|----|-----|-----|---|
| Mes | sage     |    |                |           |     | / |      |   |   |    |                   |                  |   |    |    |    |     |     |   |
| Т   | Т        | T  | Ŧ              | Paragraph | •   | A | rial |   | * | 3  | (12pt             | )                | ۳ | ≣  | *  | Ξ· | · ] | C - | s |
| Ж   | D        | Û  | Q              | 10 9      | 5 3 | = | ≡ :  | ≣ | È | =  | ${\rm T}^{\rm x}$ | $\mathbf{T}_{x}$ | ð | 25 | ۲¶ | ۹  | -   |     | - |
| Ø   | <u>*</u> | Þ  | $\mathbf{f}_x$ | Mashups   | *   | ¶ | 66   | C | ٢ | \$ | ⊞                 |                  |   |    |    |    |     |     |   |
|     |          |    | 2              |           |     |   |      |   |   |    |                   |                  |   |    |    |    |     |     |   |

3. Click **Submit** to publish your post.

| Cancel | Save Draft | Submit |
|--------|------------|--------|
|        |            |        |

## Reply to a Post

1. To reply to another user's post, click on the title of the thread you intend to reply to.

| • |                  | THREAD              |
|---|------------------|---------------------|
|   | 6/20/19 11:53 PM | The Nacirema People |
|   | 6/20/19 11:28 PM | Nacimera            |
|   | 6/20/19 11:23 PM | Nacirema Culture    |

2. At the bottom of the posting you want to reply to, click **Reply**.

| The Nacirema      | are assumed    | to be a grou  |
|-------------------|----------------|---------------|
| They are a ritu   | ualistic group | who considu   |
| avoid going in    | to furmer det  | tail on their |
| lifestyle. It is, | of course, eas | sy to be shoo |
| Reply             | Quote          | Edit          |

#### **IT Service Desk**

## POST & REPLY IN DISCUSSIONS

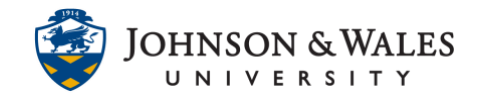

3. Adjust your subject line as needed, and then type your reply in the message field.

| т | Т | T | Ŧ              | Paragraph <b>v</b> | Arial | *   | 3 | (12pt            | )                | ۳ | :: |
|---|---|---|----------------|--------------------|-------|-----|---|------------------|------------------|---|----|
| Ж |   | Û | Q              | 10 01 E            | = = : | ≣   | = | $\mathbf{T}^{x}$ | $\mathbf{T}_{x}$ | 0 | è  |
| Ø | 1 | Þ | $\mathbf{f}_x$ | 🔹 Mashups 👻        | ¶ 66  | © 🙂 | ÷ | ⊞                |                  |   | Ē  |

4. Click **Submit** to publish your reply.

| Cancel | Save Draft | Submit |
|--------|------------|--------|
|        |            |        |